## How to map cost codes to MYOB accounts in OneCore MYOB

1. From OneCore, go to Standard Cost Codes -> General Settings.

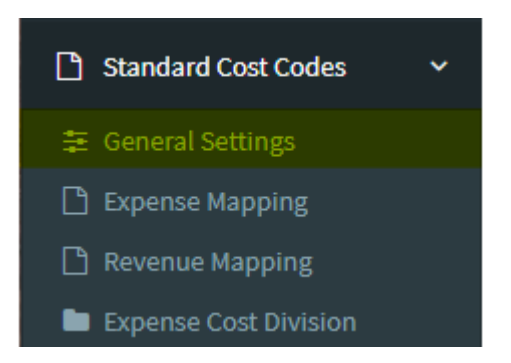

2. Select **Refresh Cost Codes and Accounts** to ensure you have an up-to-date list of cost codes and accounts.

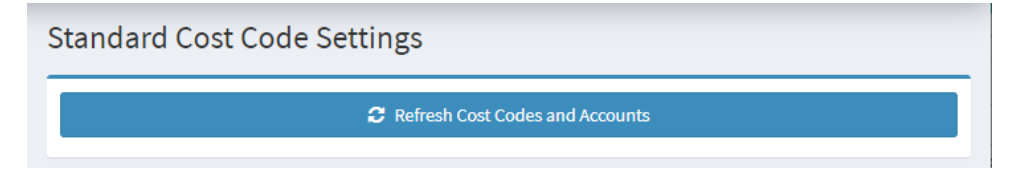

3. For expense mapping, go to **Expense Mapping**.

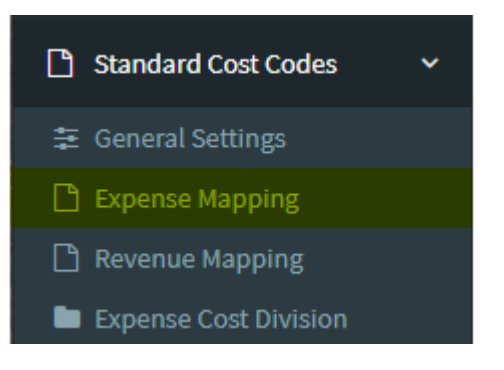

4. You will see two tabs – Mapped Standard Cost Codes and Unmapped Standard Cost Codes. Select **Unmapped Standard Cost Codes**. This shows the list of unmapped Procore cost codes.

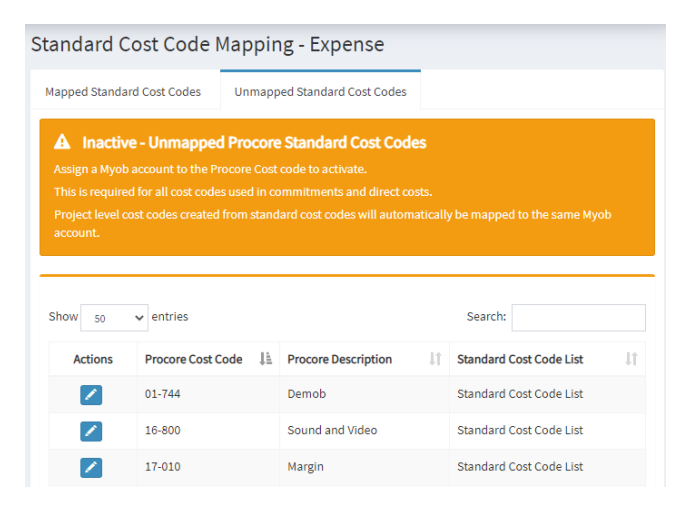

5. To manually map, click on the **pencil icon** next to a cost code to select the corresponding MYOB account to map to. Click on **Save Changes** once done.

| Procore Standard Cost Code Mapping | ×                     |
|------------------------------------|-----------------------|
| Standard Cost Code                 |                       |
| Name                               |                       |
| Project Management                 |                       |
| Myob Account                       |                       |
| 6-3501 Project Management          | <b>~</b>              |
|                                    | Cancel 🖺 Save Changes |

 To auto-map cost codes to a corresponding Xero account, go to the Mapped Standard Cost Codes tab and click on Auto Map by Code or Auto Map by Name. This will only work if the corresponding MYOB account has been created. Select Yes, map them! to map the codes.

| Standard Cost Code Mapping - Expense                                                                                                 |                  |
|----------------------------------------------------------------------------------------------------|------------------|
| Mapped Standard Cost Codes Unmapped Standard Cost Codes                                                                              |                  |
| <ul> <li>Active - Procore Cost Code &amp; Myob Account Mappings</li> <li>All mappings in this table are currently active.</li> </ul> |                  |
| Auto Map by Code                                                                                                    | Auto Map by Name |
|                                                                                                    |                  |
| i                                                                                                    |                  |
| Auto Map by Code?                                                                                                    |                  |
| Are you sure you want to create mappings based on your<br>Procore Standard Cost Code mappings?                                       |                  |
| Yes, map them! Cancel                                                                                                    |                  |

- 7. The auto-mapped cost codes will appear under the **Mapped Cost Codes** tab. Any cost codes that cannot be auto mapped will appear under the unmapped cost codes tab.
- 8. For revenue mapping, go to **Revenue Mapping**.

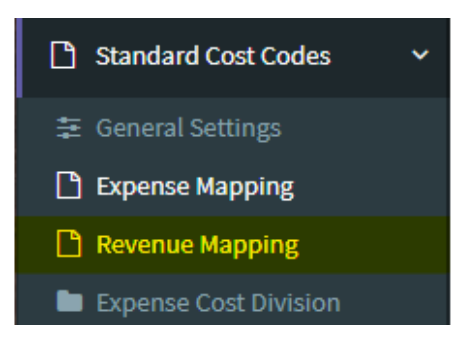

9. Again, you will see two tabs – Mapped Standard Cost Codes and Unmapped Standard Cost Codes. **Unmapped Standard Cost Codes** show the list of unmapped Procore cost codes.

| Mapped Standa      | rd Cost Codes U                   | Jnmapp   | oed Standard Cost Codes           | 6        |                                                               |    |
|--------------------|-----------------------------------|----------|-----------------------------------|----------|---------------------------------------------------------------|----|
| A Inactiv          | e - Unmapped P                    | rocore   | e Standard Cost Co                | des      |                                                               |    |
| Assign a Myob      | account to the Proce              | ore Cost |                                   |          |                                                               |    |
| All project cos    | t codes that are inher            | ited fro | m the standard cost cod           | e will a | utomatically be mapped.                                       |    |
|                    |                                   |          |                                   |          |                                                               |    |
|                    |                                   |          |                                   |          |                                                               |    |
| Show 50            | $\checkmark$ entries              |          |                                   |          | Search:                                                       |    |
| Show 50            | ✓ entries Procore Cost Code       | e 11     | Procore Description               | ļţ.      | Search:<br>Standard Cost Code List                            | 11 |
| Show 50<br>Actions | entries  Procore Cost Code 01-112 | 2 ↓1     | Procore Description<br>Crane Hire | ţţ.      | Search:<br>Standard Cost Code List<br>Standard Cost Code List | 11 |

10. To manually map, click on the **pencil icon** next to a cost code to select the corresponding MYOB revenue account to map to. Click on **Save Changes** once done.

| Procore Standard Cost Code Mapping - Revenue |        | ×            |
|----------------------------------------------|--------|--------------|
| Standard Cost Code                           |        |              |
| Name                                         |        |              |
| Site Hire Myob Account                       |        |              |
| - Select an Account -                        |        | *            |
|                                              | Cancel | Save Changes |

 To auto-map all cost codes to one MYOB revenue account, go to the Mapped Standard Cost Codes tab, select the MYOB revenue account from Apply to All, and click on Apply to All. Select Yes to map the codes.

| ply to All:       |                 |  |  |
|-------------------|-----------------|--|--|
| Select an Accour  | t -             |  |  |
|                   |                 |  |  |
| Select an Accour  | t -             |  |  |
| 1-1110 - Business | 3ank Account #1 |  |  |
| 1-1120 - Business | 3ank Account #2 |  |  |
| 1-1130 - Business | 3ank Account #3 |  |  |

Cancel

cannot be mapped will appear under the unmapped cost codes tab.

12. The auto-mapped cost codes will appear under the mapped cost codes tab. Any cost codes that

Apply to all? Are you sure you want to apply the selected Myob Account to all cost codes for Head Contract Claims?

Yes, apply to all!